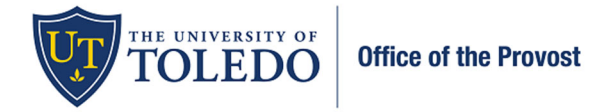

Five-Year Post Tenure Assessment – Candidate Submission Documentation

Beginning Fall 2022, an enhanced and optimized review system will be utilized for all faculty reviews. Data will still be integrated from Faculty180, but the movement of this information will occur within the 'Review, Promotion, and Tenure (RPT)' product. Using RPT will result in an improved experience for both the faculty member and the evaluators. To officially submit your information, follow the steps below:

1. Once you log in to Faculty180, select 'Your Packets' in the upper left-hand corner. Then, select the evaluation within the Active section.

| Home                                     | Your Packets                                  |        |               |                            |
|------------------------------------------|-----------------------------------------------|--------|---------------|----------------------------|
| Your Packets<br>Faculty180               | Active                                        |        |               |                            |
| Announcements & Help                     | Packet                                        | Туре   | Status        | Due Date                   |
| Profile                                  |                                               |        |               |                            |
| Evaluations                              |                                               |        |               |                            |
| Forms & Reports                          |                                               |        |               |                            |
| Vitas & Biosketches V<br>Find Colleagues |                                               |        |               |                            |
| Account Access                           | Five-Year Post-Tenure Professional Assessment | Review | Not Submitted | Case due Nov 13, 2022 View |
| Administration 🗸                         |                                               |        |               |                            |

2. Select, 'Packet' and then 'Regenerate' within the Faculty180 Vita section to bring in your updated information. Select 'Regenerate' again.

| , | Faculty180 Vita Not Yet Submitted Unlocked                     |                           |            |  |  |
|---|----------------------------------------------------------------|---------------------------|------------|--|--|
|   | Title                                                          | Details                   | Actions    |  |  |
|   | StandardCV<br>Spring 2016 - Fall 2022   4 attachments included | Generated<br>Aug 26, 2022 | Regenerate |  |  |

3. Select, 'Packet' and then 'Add' within the Evaluations box. This will allow your previous evaluations that were submitted to Faculty180 to be viewable to your evaluators.

| University of Toledo > Your Packets > Five-Year Post-Tenure Professional Assessment |                                                                      |                                     |                                       |                                 |                  |  |  |
|-------------------------------------------------------------------------------------|----------------------------------------------------------------------|-------------------------------------|---------------------------------------|---------------------------------|------------------|--|--|
| Unit<br>College of Arts                                                             | s and Letters                                                        | <b>Type</b><br>Review               | Packet Deadline Type<br>Soft Deadline | Packet Due Date<br>Nov 13, 2022 |                  |  |  |
| Overview Pa                                                                         | acket<br>Dand All 🗢 Collapse A                                       | II                                  |                                       |                                 |                  |  |  |
| •                                                                                   | Faculty180 Vita<br>Not Yet Submitted                                 | ocked                               |                                       | Sub                             | mit              |  |  |
|                                                                                     | Title                                                                |                                     | Details                               | Actions                         |                  |  |  |
|                                                                                     | StandardCV<br>Spring 2017 - Fall 2022   4 att                        | achments included                   | Generated<br>Sep 22, 2022             | Regenerate                      |                  |  |  |
| • •                                                                                 | Past Evaluations<br>Not Yet Submitted Un<br>Evaluations that were pr | locked<br>eviously submitted throug | ih Faculty180                         | Submit 0 O<br>Requi             | f 1<br>red Files |  |  |
|                                                                                     | Add Past Evaluations fro                                             | om Faculty180 1+ require            | ed, 0 Added                           | Ad                              | d                |  |  |
|                                                                                     |                                                                      |                                     |                                       |                                 |                  |  |  |
|                                                                                     | No files have been add                                               | ed yet.                             |                                       |                                 |                  |  |  |
|                                                                                     |                                                                      |                                     |                                       |                                 |                  |  |  |

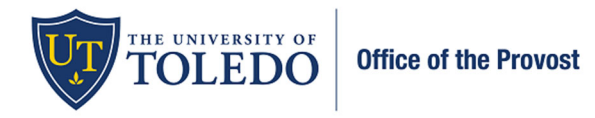

Five-Year Post Tenure Assessment – Candidate Submission Documentation

4. Select the box to the left of 'All' to import all previous evaluations. Once selected, press 'Add'.

If you do not have any evaluations listed within this section, please skip to step 5.

| Cho      | oose Existing Add New File                            |
|----------|-------------------------------------------------------|
|          | All Materials Packets                                 |
|          | Search O Filter                                       |
|          | All                                                   |
| <b>•</b> | 2017 College Personnel Committee     Recommendation   |
| ≤        | 2017 Department Chair Recommendation                  |
| •        | 2017 Department Personnel Committee Recommendation    |
|          | 2018 ARPA Review Confirmation                         |
| 2        | 2019 Department/School personnel Committee     Review |

- 5. To view your information as it will present to your evaluators, select, 'Preview Packet' in the upper right-hand corner. To return to the previous screen, select the X in the upper right-hand corner.
  - a. If any information is not displaying, you can edit the Profile and Activities categories within Faculty180.
     Once you have edited or updated your information there, follow step 2 to regenerate your information again. You can then repeat step 5 to confirm that your information displays.

| University of Toledo > Your Packets >         Five-Year Post-Tenure Professional Assessment         View Instructions |                       |                                       |                                 |        |  |  |  |
|----------------------------------------------------------------------------------------------------|-----------------------|---------------------------------------|---------------------------------|--------|--|--|--|
| Unit<br>College of Arts and Letters                                                                                   | <b>Type</b><br>Review | Packet Deadline Type<br>Soft Deadline | Packet Due Date<br>Nov 13, 2022 |        |  |  |  |
| Overview Packet                                                                                                    |                       |                                       |                                 |        |  |  |  |
| □ ✓ Faculty180 Vita<br>Not Yet Submitted □                                                                            | nlocked               |                                       |                                 | Submit |  |  |  |

6. To confirm that your information is complete and ready for review, select 'Fill Out Form,' check 'Confirm,' then 'Save Responses.' Select 'Return to Packet'.

| Dossier Subr                      | nission                                                           |
|-----------------------------------|-------------------------------------------------------------------|
| Elissa Falcone                    |                                                                   |
| I confirm that this Dossier       | is complete, has been updated and is being submitted for review * |
| Confirm                           |                                                                   |
| Last Saved on Jul 8, 2022 at 12:5 | 9 PM                                                              |
| Save Responses                    | Return to Packet                                                  |
|                                   |                                                                   |

The system locks your information to editing once submitted, but you can email <u>Faculty180@utoledo.edu</u> to have your information unlocked if within the window noted above.

September 2022

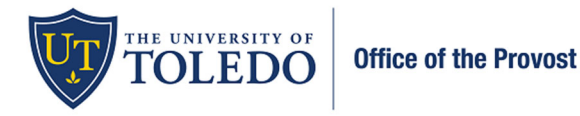

## Five-Year Post Tenure Assessment – Candidate Submission Documentation

7. To officially submit your packet for review, check within the box to the left of 'Preview Sections'. And then 'Submit Sections'. On the following box, select 'Yes'. Each level of the evaluation will share their letters with you through this system. You will have the opportunity to request reconsideration within a five-day window, if desired. If you do not wish to request reconsideration, respond to the evaluator with your confirmation. That will move your packet to the next level.

After submitting, your Department Personnel Committee will receive access to your information. It is acceptable to submit your information prior to the deadline listed on the Academic Personnel Calendar.

| University of Toledo > Your Packets >              |                                               |                                                |                                       |                                 |                           |  |  |  |  |
|----------------------------------------------------|-----------------------------------------------|------------------------------------------------|---------------------------------------|---------------------------------|---------------------------|--|--|--|--|
| Five-Year Post-Tenure Professional Assessment - AR |                                               |                                                |                                       |                                 |                           |  |  |  |  |
| <b>Unit</b><br>College                             | of Arts and Letters                           | <b>Type</b><br>Review                          | Packet Deadline Type<br>Soft Deadline | Packet Due Date<br>Nov 13, 2022 |                           |  |  |  |  |
| Overvie                                            | w Packet                                      |                                                |                                       |                                 |                           |  |  |  |  |
|                                                    | Preview Sections Submit Sections Collapse All |                                                |                                       |                                 |                           |  |  |  |  |
|                                                    | > Faculty18<br>Not Yet Subr                   | 0 Vita<br>nitted Unlocked                      |                                       |                                 | Submit                    |  |  |  |  |
| Ø                                                  | > Past Evalu<br>Not Yet Subr                  | nations<br>nitted Unlocked                     |                                       | Preview Submit                  | 15 of 1<br>Required Files |  |  |  |  |
|                                                    | Candidate                                     | Confirmation 2022   Not Yet Submitted Unlocked |                                       | Submit                          | 0 of 0<br>Required Files  |  |  |  |  |